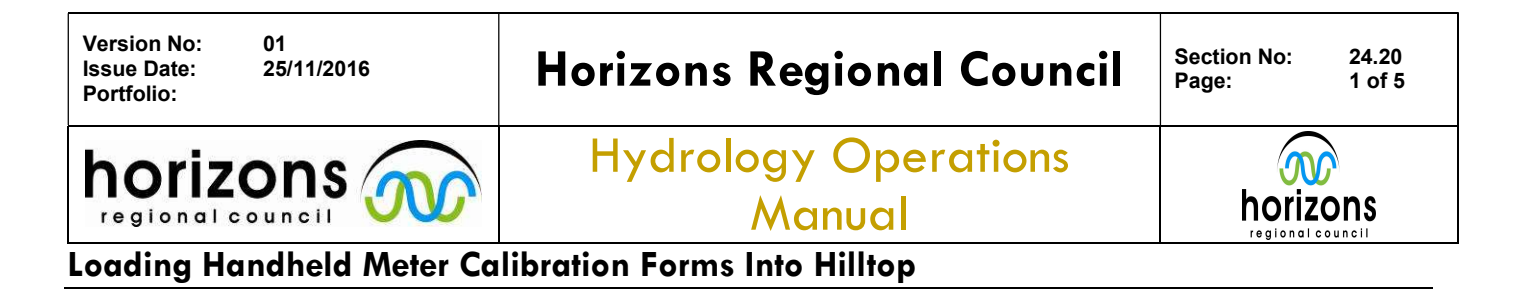

### **Overview:**

This procedure outlines the process of entering Handheld Meter Calibration Forms (SmarTrolls, ExoSondes, YSI's, etc.) into Hilltop and what to do with forms after they have been entered. Calibration forms are filled out as a check to see whether handhelds have any faults with them prior to use in the field. Once field staff have finished with their handheld at the end of the day they will continue to fill out the calibration form to check if any faults with the handheld occurred during use. Calibration forms provide a form of confidence in data collected by handhelds; if handhelds pass checks set out by the calibration form we can be confident they were accurately recording data throughout the day.

## Handheld Meter Calibration Forms:

Handheld Meter Calibration Forms are stored in the Water Quality Shed to the rear of Regional House. Handheld books are kept here because this is the primary site where handhelds are calibrated. Each Handheld has its own book of calibration forms which stay in the shed, however on some rear occasions books may be taken by staff who have early starts or overnight trips in order to calibrate handhelds offsite. At the end of each month filled out calibration forms will be picked up by Darren Bentley-Hewitt to be checked for errors. After being checked, calibration forms are pinned up by the Logsheets drop-off with a poo emoji label.

| Meter ID: Smart        | 011 8                  | Date:      | 09-11            | -201      | 6                  |  |
|------------------------|------------------------|------------|------------------|-----------|--------------------|--|
| Staff Member: Day      | d Brown                | Time:      | Time: 07.20 NZST |           |                    |  |
| Run Name: Lake         | Horowh                 | enua S     | OE               |           |                    |  |
|                        | BAROMETRIC             | PRESSURE   | CHECKS           |           |                    |  |
| Handheld Meter Readi   | ng:                    | 1011-      | 1                |           | mbar               |  |
| Manawatu at Victoria   | Avenue:                | 1011-1     |                  |           | mbar               |  |
|                        | 3 POINT pl             | I CALIBRA  | TION             |           | W ald Value        |  |
| pH 7 (calibration)     | Calibration Value      | Tempe      | °C               | m         |                    |  |
| nH4 (calibration)      | 1.06                   | 15-2       | °C               | 15        | - (                |  |
| pH 10 (calibration)    | 4.00                   | 13-0       | - °C             | -1/6      | 2                  |  |
|                        | CONDUCTIV              | TY CALIPP  | DATION           | 166       | 5. 2               |  |
|                        | Specific Co            | nductivity | Temper           | ature     |                    |  |
| 0.001M handheld read   | ing 166-4              | µs/cm      | 13-87            | °C        | 0.001M check value |  |
| 0.01M calibration valu | e 1412                 | µs/cm      | 13.84            | °C        | µs/cm              |  |
| 0.001M handheld read   | ing 158.0              | ) µs/cm    | 14.08            | °C        | () N               |  |
|                        | DISSOLVED OX           | YGEN CAL   | BRATION          |           |                    |  |
| DO% (after calibration | 100-0                  | %          | Temper           | ature     | 99.7%-100.3%       |  |
| DO mg/L (after calibra | tion) 10-49            | mg/L       | 13-12            | °C        | (DIN               |  |
|                        | ORP C                  | ALIBRATIO  | N                | atura     |                    |  |
| ORP (Calibration)      | Calibration            | ORP value  | Temper           | ature     |                    |  |
|                        | END OF                 |            | KS               | C         |                    |  |
| Staff Member: Dou      | d Gran                 | Time:      | 14:3             | 2         | NZST               |  |
| pH                     | Handheld               | Tempera    | ture Alle        | wable Ra  | nge Passed         |  |
| pH 7 Buffer            | 7.06                   | 18-0       | °C I             | 3.80 -7.2 | 0 YNN              |  |
| Specific Conductivity  | Handheld               | Tempera    | ture All         | owable Ra | inge               |  |
| 0.001M                 | 159-3 <sup>µs/cm</sup> | 18-37      | 7 °C             | 120 - 17  | 5 (Y) N            |  |
| ORP                    | Handheld               | Tempera    | ture All         | owable Ra | ingo               |  |
| ORP Check              | mV                     | _          | °C               | 200 - 28  | YIN                |  |
| COMMENTS:              | 0 00                   | 12 1       |                  |           |                    |  |
| -> Used                | to PO                  | calibrat   | Non e            | 1         | then Dr            |  |
| Lake                   | Torocherry             | x 4'       | 104.04           | 7 6       | SUON PC            |  |
|                        |                        |            |                  |           |                    |  |
|                        |                        |            |                  |           |                    |  |
|                        |                        | 10000000   |                  |           |                    |  |

Figure 1. Example Handheld Meter Calibration Form filled out

© Horizons Regional Council 2016

| Version No: 01<br>Issue Date: 25/11/2016<br>Portfolio: | Horizons Regional Council      | Section No:<br>Page: | 24.20<br>2 of 5 |
|--------------------------------------------------------|--------------------------------|----------------------|-----------------|
| horizons                                               | Hydrology Operations<br>Manual |                      |                 |

# Loading Handheld Meter Calibration Forms Into Hilltop

# **Entering Data into Hilltop:**

- 1) Handheld Meter Calibration Forms are entered to the Provisional Water Quality Archive.
  - a. An easy way to get to the Archive is to open Hilltop and click on 'File' at the top of the page
  - b. Scroll down the File Tab and click on 'Open'
  - c. Now click on the drop down menu at the bottom labelled 'Common Name' and select 'Archive: Sampler Provisional' then Open

| Manager                              |                                                                                                    |                                                                                                    |
|--------------------------------------|----------------------------------------------------------------------------------------------------|----------------------------------------------------------------------------------------------------|
| File View Help                       |                                                                                                    |                                                                                                    |
|                                      | Mexo                                                                                                    |                                                                                                    |
|                                      |                                                                                                    |                                                                                                    |
| pen Open                             |                                                                                                    |                                                                                                    |
| Look In:<br>Recent Places<br>Desitop | I. Public Telemetry Data     Environment     Departion: Proceed File     Server(Tel)     House Server(Tel)     Anthouse Server(Tel)     Antho    | d Type<br>219 File fee<br>51 p. File fee<br>101 k. File fee<br>102 k. File fee<br>103 k. File fee<br>104 k. File fee<br>104 k. File fee<br>10 |
| Librares<br>Computer<br>Network      | StyleSheet: Hydo Telenety Das Synthetic Flov Synthetic Flov System Merg Mode: Flood Foreasting System Weather Mgr Duske Das about Weather Mgr Duske Das about All data Merg Telenety: Harvest Flow Mers To Duske To State Das about Flow Mers To Duske To State Das about Flow Mers To Mgr State Meres To L Flow Mers To L Flow Mers To L Flow | i38 p File fol<br>88 am. File fol<br>150 p File fol<br>153 a File fol<br>155 a DSN Fi<br>− SN α DSN Fi<br>− SN α                                                                                                    |
|                                      | TLM1 Telenetey<br>Files of type: Transfer to NIVA<br>Water Resource Baugings<br>Common name:                                                                                                    | , Grod                                                                                                    |

- d. Another way to open the file is to follow the link: <u>\\ares\Environmental Archive\Provisional</u> <u>WaterQuality.hts</u>
- 2) Scroll through the sites list on the left hand-side of the page to find the matching handheld for the calibration form you are entering.

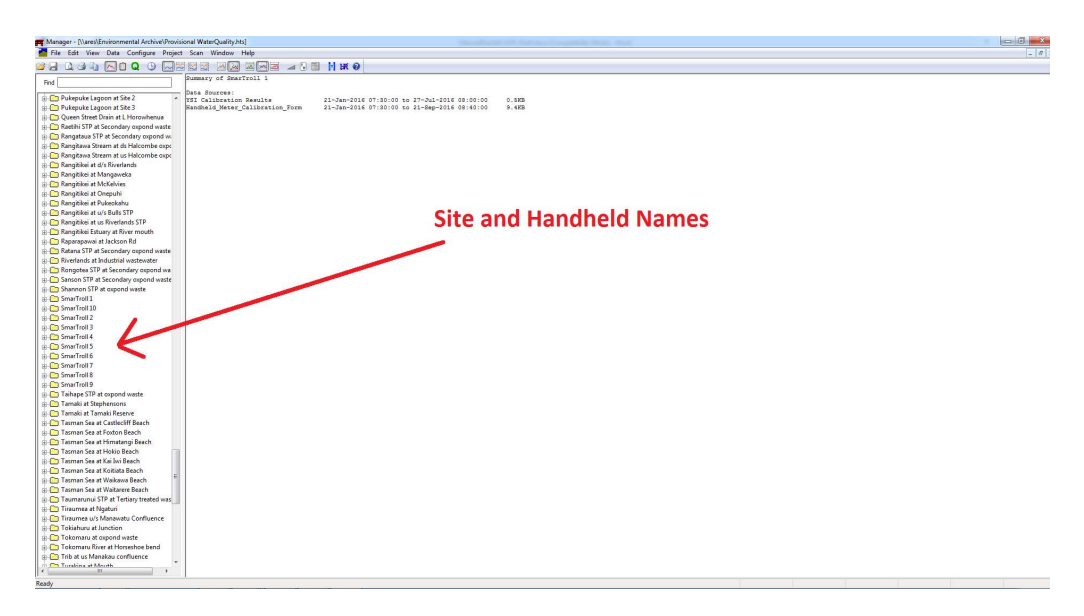

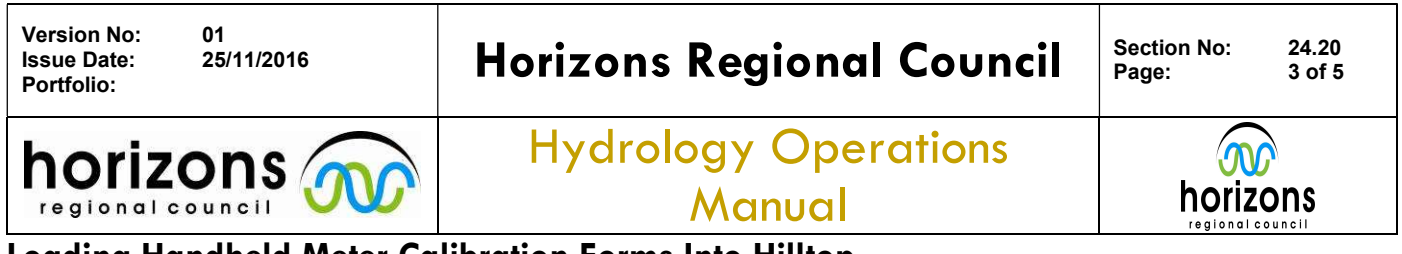

### Loading Handheld Meter Calibration Forms Into Hilltop

3) Click the '+' symbol next to the handheld name you are entering and then right click on the Handheld\_Meter\_Calibration Form and select 'Add' to bring up the following window:

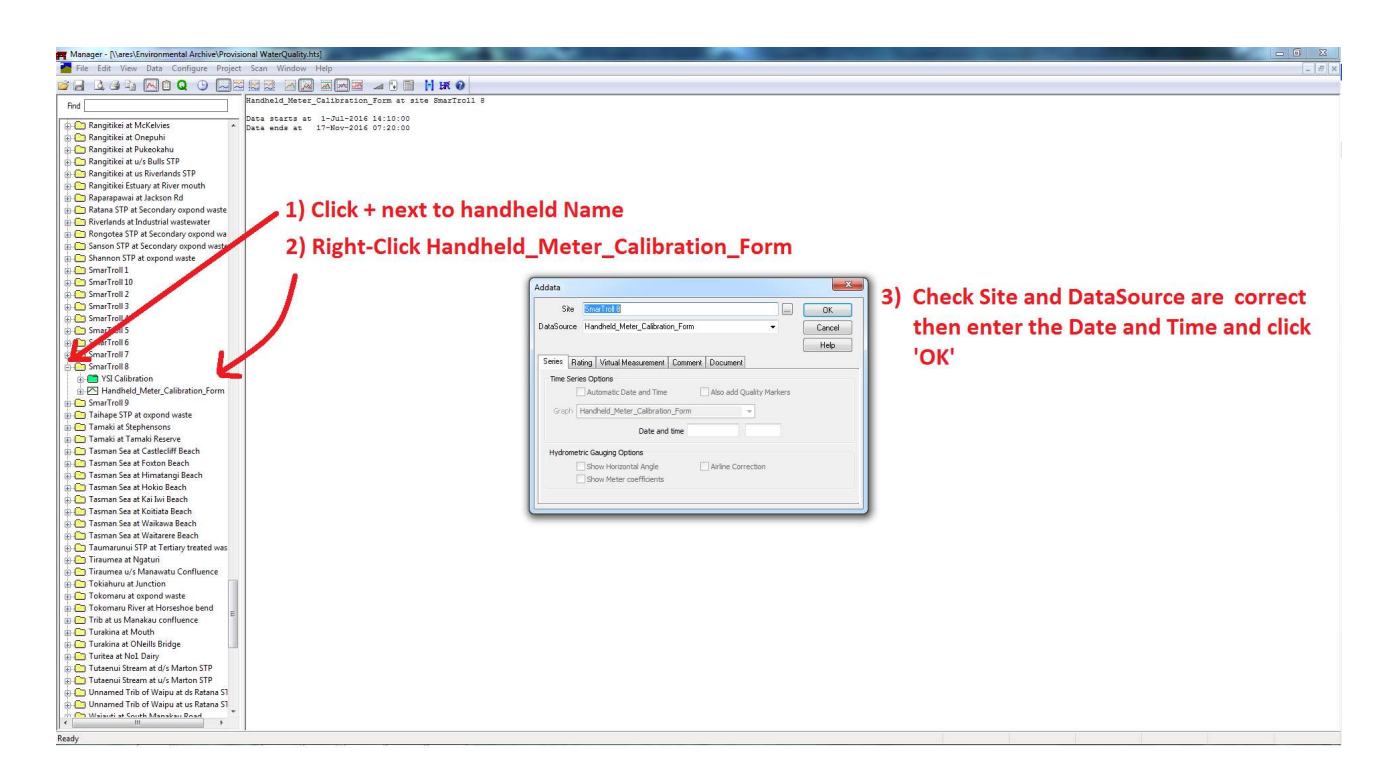

- 4) Check to make sure the 'Site' has the same name as the handheld calibration form you are entering, if not click 'Cancel' and select the correct handheld. If you cannot find the handheld name anywhere on the left then it is possible that the handheld may be new to the fleet. You will need to create a new folder for new handhelds which is as simple as entering the new name into the 'Site' bar and filling out the rest of the window as follows. Current meters that are already in the fleet are:
  - Exo2 Sonde 13E103761
  - Exo2 Sonde 13E103859
  - SmarTroll 1
  - SmarTroll 2
  - SmarTroll 3
  - SmarTroll 4
  - SmarTroll 5
  - SmarTroll 6
  - SmarTroll 7
  - SmarTroll 8
  - SmarTroll 9
  - SmarTroll 10
  - YSI Pro 9
  - YSI Pro DSS 10

If you suspect a handheld is new to the fleet consider asking either Darren or one of the field staff first before adding a new handheld site folder.

#### © Horizons Regional Council 2016

horizons

## Loading Handheld Meter Calibration Forms Into Hilltop

5) The date can be entered into the window using various formats such as DD/MM/YYYY, DD:MM:YYYY, or using the TIDEDA format 1YYMMDD.

Manual

For example: 07/05/2016 can also be entered 07:05:2016, or 1160507.

Time must be include hours, minutes and seconds, however does not have to include colons (HH:MM:SS).

For example: 10:30:00 or 103000

nor

regional council

After checking the Site, DataSource, Date and Time are correct click 'OK'

6) After clicking OK an electronic spreadsheet will appear with all the same fields as what is on the calibration form. Transfer all the information from the calibration form onto the electronic field sheet and make sure to select 'Pass' at the bottom if the form has a PASSED stamp on it.

| 1 3443 HUR                                                                                                    | ZONS REG                                                          | IONAL COUNCIL                                                                                                    | horizone                                                                          |                                                                                                    |                                                                                           |                                                                                                    | horizons              |
|----------------------------------------------------------------------------------------------------|-------------------------------------------------------------------|----------------------------------------------------------------------------------------------------|-----------------------------------------------------------------------------------|----------------------------------------------------------------------------------------------------|-------------------------------------------------------------------------------------------|----------------------------------------------------------------------------------------------------|-----------------------|
| HANDHELD                                                                                                    | D METER CA                                                        | LIBRATION FORM                                                                                                    |                                                                                   | Site Name SmarTroll                                                                                                    | 8                                                                                         | Date and Time 9-Nov-                                                                                                    | 2016 07:20:00         |
| Meter ID: Smartroll                                                                                                    | 8                                                                 | Date: 09-11-                                                                                                    | 2016                                                                              |                                                                                                    |                                                                                           |                                                                                                    |                       |
| Staff Member: David                                                                                                    | Siawn                                                             | Time: 07:20                                                                                                    | NZST                                                                              | Meter ID SmarTroll                                                                                                    | 8                                                                                         | Date 09/11/2016                                                                                                    |                       |
| Run Name: Lake                                                                                                    | Horowhen                                                          | ing SOE                                                                                                    |                                                                                   | Staff Member David Bro                                                                                                    | wn <u>•</u>                                                                               | Time 07:20:00                                                                                                    | NZST                  |
| B/                                                                                                    | AROMETRIC PR                                                      | ESSURE CHECKS                                                                                                    |                                                                                   | Run Name Lake Horon                                                                                                    | whenua SoE                                                                                |                                                                                                    |                       |
| Handheld Meter Reading:                                                                                                    |                                                                   | 1011+1                                                                                                    | mbar                                                                              | BAROMETRIC PRESSURE CHECKS                                                                                                    |                                                                                           |                                                                                                    |                       |
| Manawatu at Victoria Avenue                                                                                                    | 82                                                                | 1011-1                                                                                                    | mbar                                                                              | Handheld Meter Reading                                                                                                    |                                                                                           | 1011.1 m                                                                                                    | ibar                  |
| Caliba                                                                                                    | 3 POINT pH C                                                      | ALIBRATION                                                                                                    |                                                                                   | Manawatu at Victoria Avenue                                                                                                    |                                                                                           | 1011.1 m                                                                                                    | ibar                  |
| pH 7 (calibration)                                                                                                    | ation value                                                       | 17.7 °C                                                                                                    |                                                                                   | 3 POINT pH CALIBRATION                                                                                                    |                                                                                           |                                                                                                    |                       |
| pH 4 (calibration) /                                                                                                    | 06                                                                | 13.6 %                                                                                                    | 151.0                                                                             |                                                                                                    | Calibration Value                                                                         | Temperature                                                                                                    | mV pH Value           |
| nH 10 (calibration)                                                                                                    | 00                                                                | 120                                                                                                    | 170.0                                                                             | pH 7 (calibration)                                                                                                    | 7.06                                                                                      | 13.2 °C                                                                                                    | -13.7                 |
| Print (campration) 10                                                                                                    | -08                                                               | 13:5                                                                                                    | 166")                                                                             | pH 4 (calibration)                                                                                                    | 4.00                                                                                      | 13.6 °C                                                                                                    | 156.8                 |
|                                                                                                    | Specific Cond                                                     | CALIBRATION<br>Juctivity Temperate                                                                                                    | ire                                                                               | pH 10 (calibration)                                                                                                    | 10.08                                                                                     | 13.5 °C                                                                                                    | -166.3                |
| 0.001M handheld reading                                                                                                    | 166.4                                                             | µs/cm 13.87                                                                                                    | C Pass Calibration<br>0.001M check value                                          | CONDUCTIVITY CALIBRATION                                                                                                    |                                                                                           |                                                                                                    | 020 2172474 244       |
| 0.01M calibration value                                                                                                    | 1417                                                              | µs/cm 13.84                                                                                                    | C is between 120-175                                                              | 0.001M bandheid reading (before)                                                                                                    | Specific Conductivity                                                                     | / Temperature                                                                                                    | Pass Calibratio       |
| 0.001M handheid reading                                                                                                    | 1500                                                              | µs/cm 14.00                                                                                                    | °G RUN                                                                            | 0.01M calibration reading                                                                                                    | 1412 us/cm                                                                                | 13.84                                                                                                    | between 120-175 us/   |
| DI                                                                                                    | SSOLVED OXYC                                                      | GEN CALIBRATION                                                                                                    |                                                                                   | 0.001M bandheld reading (after)                                                                                                    | 158.0 us/cm                                                                               | 14.08                                                                                                    | Y -                   |
| 5.                                                                                                    | 100.0                                                             | %                                                                                                    | Pass Calibration                                                                  |                                                                                                    |                                                                                           |                                                                                                    |                       |
| DO% (after calibration)                                                                                                    | 100.0                                                             | Temperati                                                                                                    | are 99.7%-100.3%                                                                  | DISSOLVED OXYGEN CALIBRATIC                                                                                                    |                                                                                           |                                                                                                    |                       |
| DO mg/L (after calibration)                                                                                                    | 10=49                                                             | 13-12                                                                                                    | °C (P)/N                                                                          | DO% (after calibration)                                                                                                    | 100.0 °C                                                                                  | Temperature Pass                                                                                                    | Calibration 99.7%-100 |
|                                                                                                    | Calibration OF                                                    | IBRATION<br>RP Value Temperat                                                                                                    | ure                                                                               | DO mg/L (after calibration)                                                                                                    | 10.49 % [                                                                                 | 13.12 °C                                                                                                    | Y -                   |
| ORP (Calibration)                                                                                                    |                                                                   |                                                                                                    | 10                                                                                | ORP CALIBRATION                                                                                                    |                                                                                           |                                                                                                    |                       |
|                                                                                                    | END OF D                                                          | AY CHECKS                                                                                                    |                                                                                   | ORP (calibration)                                                                                                    | Calibration OKP                                                                           | Value                                                                                                    | remperature           |
| Staff Memiber:                                                                                                    | Bana                                                              | Time: N-30                                                                                                    | NZST                                                                              |                                                                                                    | 1                                                                                         |                                                                                                    | 5                     |
| Pauloi                                                                                                    | landheld                                                          | Temperature Allow                                                                                                    | able Range Passed                                                                 | END OF DAY CHECKS                                                                                                    |                                                                                           |                                                                                                    |                       |
| pH H                                                                                                    | 700                                                               | 18 01 °C 6.8                                                                                                    | 0-7.20 Y N                                                                        | Staff Member                                                                                                    | David Brown                                                                               | Time 14:30:00                                                                                                    | NZST                  |
| pH H                                                                                                    | 101 1000                                                          |                                                                                                    |                                                                                   | oH Handh                                                                                                    | 612121 (Stationers)                                                                       |                                                                                                    |                       |
| pH PH 7 Buffer                                                                                                    | landheld                                                          | Temperature Allow                                                                                                    | able Range                                                                        |                                                                                                    | eld Temper                                                                                | rature Allowa                                                                                                    | able Range Pa         |
| pH 7 Buffer Specific Conductivity                                                                                                    | iandheid                                                          | Temperature Allow                                                                                                    | able Range<br>0 - 175                                                             | pH 7 Buffer 7.06                                                                                                    | 18.01                                                                                     | °C 6.8 - 7.20                                                                                                    | able Range Pa         |
| pH F<br>pH 7 Buffer Conductivity H<br>0.001M                                                                                                    | landheld                                                          | Temperature Allow<br>8-37 °C 12                                                                                                    | able Range<br>0 - 175 Y N                                                         | pH 7 Buffer 7.06                                                                                                    | Handbeld                                                                                  | °C 6.8 - 7.20                                                                                                    | Ilowable Range Pa     |
| pH F<br>pH 7 Buffer Specific Conductivity F<br>0.001M SP<br>ORP F                                                                                                    | Iandheld<br>59-3 <sup>µs/cm</sup>  <br>Iandheld                   | Temperature Allow<br>8=37 °C 12<br>Temperature Allow                                                                                                    | able Range<br>0 - 175 Y N<br>able Range                                           | pH 7 Buffer 7.06  Specific Conductivity 0.001M [159.                                                                                                    | Handheld                                                                                  | oc         6.8 - 7.20           Temperature         A           .37         oc         120                                                                                                    | Ilowable Range Pa     |
| pH F<br>pH 7 Buffer 5<br>Specific Conductivity F<br>0.001 M 5<br>ORP F<br>ORP F<br>ORP 6<br>Check 5<br>Conductivity 6<br>Conductivity 7<br>Conductivity 7<br>Conduct | landheld<br>\$9-3 <sup>µs/cm</sup>   1<br>landheld                | Temperature Allow<br>8=37 °C 12<br>Temperature Allow<br>9C 20                                                                                                    | able Rangs<br>0 - 175 Y N<br>able Rangs<br>0 - 280 Y / N                          | pH 7 Buffer 7.06<br>Specific Conductivity<br>0.001M 159.                                                                                                    | Handheld                                                                                  | •C 6.8 - 7.20<br>Temperature A<br>.37 •C 120                                                                                                    | Ilowable Range Pa     |
| pH PH 7 Buffer Specific Conductivity P<br>0.001M 15<br>ORP P<br>COMMENTS:                                                                                                    | landheld<br>97-3 µs/cm    <br>landheld<br>DO                      | Temperature Allow<br>12<br>Temperature Allow<br>12<br>Temperature Allow<br>0<br>20<br>20<br>20<br>20<br>20<br>20<br>20<br>20<br>20                                                                                                    | able Range<br>0 - 175 YN<br>able Range<br>0 - 260 Y/N                             | pH 7 Buffer 7.06<br>Specific Conductivity<br>0.001M 159.<br>ORP Handl                                                                                            | Held Temper                                                                               | ec 6.8 - 7.20<br>Temperature A<br>.37 eC 120<br>perature Allow                                                                                                    | able Range Pa         |
| pH pH 7 Buffer Specific Conductivity P<br>0.001M Second Conductivity P<br>0.001M Second Conductivity P<br>0RP Check C<br>COMMENTS: Conduct Conductivity P<br>0RP Check C                                                                                                    | Handheld<br>57-3 µs/cm<br>Handheld<br>PO                          | Temperature Allow<br>18=37 °C 12<br>Temperature Allow<br>°C 20<br>Subsct.on or                                                                                                    | able Range<br>0 - 175 Y N<br>able Range<br>0 - 280 Y / N                          | pH 7 Buffer 7.06  Specific Conductivity 0.001M  IS9  ORP Handl  ORP Check                                                                                        | Handheld<br>Handheld<br>.3 us/cm 18.<br>held Temp<br>mV                                   | rature         Allow           °C         6.8 - 7.20           Temperature         A           .37         °C         120           verature         Allow           °C         230 - 295                                                     | able Range Pa         |
| pH H H<br>pH 7 Buffer Specific Conductivity H<br>0.001M S<br>ORP H<br>ORP Check C<br>COMMENTS:<br>COMMENTS:<br>Comments:                                                                                                    | Handheld<br>9-3 µs/cm<br>Handheld<br>PO<br>Scherus                | Temperature<br>8-37 °C 12<br>Temperature Allow<br>°C 20<br>albertion or<br>af Buoy                                                                                                    | able Range<br>0 - 175 TN<br>able Range<br>0 - 280 Y / N<br>bottom DO              | PH 7 Buffer 7.06 Specific Conductivity 0.001M [159. ORP Handl ORP Check COMMENTS                                                                                 | Handheld<br>Handheld<br>.3 us/cm [18:<br>held Temp<br>mV                                  | rature         Allow           •C         6.8 - 7.20           Temperature         A           .37         •C         120           perature         Allow           •C         230 - 295                                                     | able Range Pa         |
| pH PH Buffer Specific Conductivity A<br>0.001M 12<br>ORP H<br>ORP Check C<br>COMMENTS: Comments:<br>Comments: Comments:                                                                                                    | Handheld<br>Handheld<br>Handheld<br>PO co                         | Restriction of Budgeting                                                                                                    | able Range<br>0 - 175 PN<br>able Range<br>0 - 280 Y / N<br>bottom DC              | PH 7 Buffer 7.06 Specific Conductivity 0.001M [159, 0RP Handh ORP Check COMMENTS Used for Dissolved Oxygen calibrat                                              | Handheld<br>Handheld<br>us/cm<br>mV<br>tion on Lake Horowhenus at Bu                      | rature         Allow           •C         6.8 - 7.20           Temperature         A           .37         •C         120           verature         Allow           •C         230 - 295           uoy bottom DO.                            | able Range Pa         |
| pH H<br>pH 7 Buffer<br>Specific Conductivity H<br>0.001M 15<br>ORP H<br>ORP Check<br>COMMENTS:<br>Used for<br>Lake Ho                                                                                                    | tandheld<br>57-3 µs/cm  <br>tandheld<br>PO c                      | Tomperature Allow<br>12<br>Tomperature Allow<br>12<br>Tomperature Allow<br>12<br>12<br>12<br>12<br>12<br>12<br>12<br>12<br>12<br>12                                                                                                    | able Range<br>0 - 175 N<br>able Range<br>0 - 280 Y / N<br>bottom D C              | PH 7 Buffer 7.06 Specific Conductivity 0.001M [159, ORP Handl ORP Check COMMENTS Used for Dissolved Oxygen calibrat                                              | Held Temper<br>Handheld<br>Jus/cm 18:<br>held Temp<br>mV<br>tion on Lake Horowhenua at Bu | ature Allow<br>"⊂ 6.8 - 7.20<br>Temperature A<br>.37 °⊂ 120<br>erature Allow<br>°⊂ 230 - 295<br>Joy bottom DO.                                                                                                    | bble Range Pa         |
| pH PH 7 Buffer Specific Conductivity 10<br>Specific Conductivity 11<br>0.001M 15<br>ORP P P<br>COMMENTS:<br>2 Used For<br>142 Appendix13                                                                                                    | tandheld<br>59-3 µa/cm  <br>tandheld<br>PO co<br>contactures      | Restance Allow 12<br>Temperature Allow 20<br>Restance Allow 06 29<br>Restance Allow 06 29<br>Restance Allow 06 20<br>Restance Allow 06 20<br>Restance All | able Range<br>0 - 175 N<br>able Range<br>0 - 280 Y / N<br>Lothom D C<br>05-05-14  | PH 7 Buffer 7.06<br>Specific Conductivity<br>0.001M [159,<br>ORP Handl<br>ORP Check COMMENTS<br>Used for Dissolved Oxygen calibrat                               | Held Temper<br>Handheld<br>us/cm 18.<br>held Temp<br>mV<br>tion on Lake Horowhenua at Bu  | aure Allow<br>■C 6.8 - 7.20<br>Temperature A<br>.37 ●C 120<br>erature Allow<br>■C 230 - 295<br>Joy bottom D0.                                                                                                    | bble Range Pa         |
| pH pH P Buffer Specific Conductivity P 0.001M Solution Specific Conductivity P 0.001M Solution Specific COMMENTS:                                                                                                    | tandheld<br>59-3 µs/cm  <br>1<br>tandheld<br>PO co<br>contactures | allogitica<br>at Bucy<br>and                                                                                                    | able Range<br>0 - 175 PN<br>able Range<br>0 - 280 Y / N<br>bottom D O<br>05-09-14 | PH 7 Buffer 7.06<br>Specific Conductivity<br>0.001M [159]<br>ORP Handl<br>ORP Check COMMENTS<br>Used for Dissolved Oxygen calibrat<br>DVERALL CALIBRATION STATUS | Held Temper<br>18.01<br>Handheld Temp<br>mV<br>tion on Lake Horowhenua at Bu              | rature         Allow           "C         6.8 - 7.20           Temperature         A           .37         °C         120           herature         Allow         C         230 - 295           uoy bottom DO.         .         .         . | bble Range Pa         |

Figure 2. Hard Copy Calibration Form and Electronic Forms

Click 'Save' to save form to Hilltop and then stamp the hardcopy with an 'ENTERED' stamp 7)

#### © Horizons Regional Council 2016

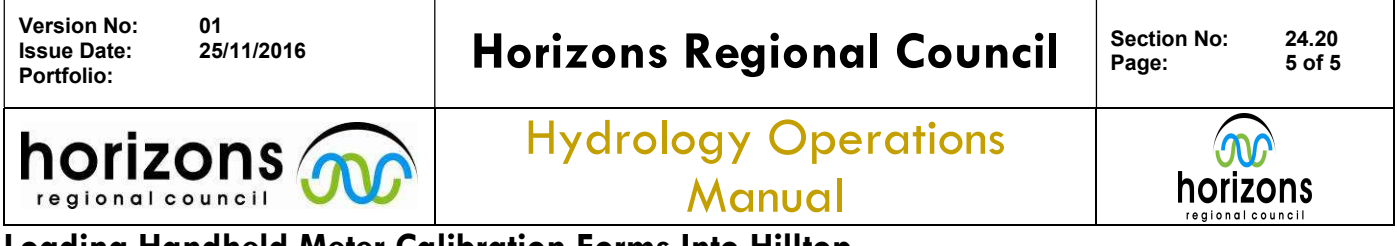

## Loading Handheld Meter Calibration Forms Into Hilltop

# Filing Away Forms:

After calibration forms have been entered they are stored away in a cardboard box in the Archive Room in-between the Science Office and Stairwell in Regional House. Have someone show you where this box is; people who can show you include Ariana Blackwood, Darren Bentley-Hewitt, Matthew Putt, Brent Watson and Maree Patterson. In the box calibration forms are dog-clipped together in bunches relating to what handheld they are for. Forms are also ordered from oldest at the back to most recent in the front; you can judge how to order them based off either the sheet number (in red on the top left corner) or by the date written on the forms.

# Who to Contact for help:

Any general questions regarding the procedure can be directed to:

Darren Bentley-Hewitt 021 2277 134 Darren.Bentley-Hewitt@horizons.govt.nz

Brent Watson 021 2277 199 Brent.Watson@horizons.govt.nz

For problems specifically related to the Hilltop Electronic Forms (e.g. missing staff members from the drop down field or any other Hilltop errors) contact Brent Watson.